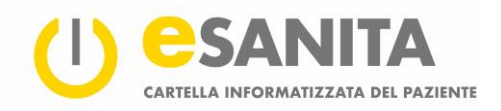

# Come usare il portale CIP per i pazienti

## Contenuto

| 1   | Introduzione                                       | 2  |
|-----|----------------------------------------------------|----|
| 2   | Primo accesso al portale CIP                       | 2  |
| 3   | Accesso al portale CIP                             | 4  |
| 4   | l primi passi                                      | 6  |
| 5   | Panoramica                                         |    |
| 5.1 | Dati personali                                     |    |
| 5.2 | Documenti                                          | 8  |
| 5.3 | Storico degli accessi                              | 8  |
| 5.4 | Caricare un documento                              | 8  |
| 6   | Panoramica documenti                               | 9  |
| 6.1 | Ordinare e filtrare documenti                      | 10 |
| 6.2 | Visualizzare documenti                             | 11 |
| 6.3 | Scaricare documenti                                | 12 |
| 6.4 | Mostrare metadati                                  | 13 |
| 6.5 | Modificare il grado di riservatezza                | 14 |
| 6.6 | Adattare il grado di riservatezza di un documento  | 14 |
| 6.7 | Caricare documenti                                 | 15 |
| 6.8 | Aggiornare documenti                               | 15 |
| 6.9 | Escludere documenti dalla cancellazione automatica | 16 |
| 7   | Diritti d'accesso                                  | 17 |
| 7.1 | Professionisti della salute autorizzati            | 18 |
| 7.2 | Operatori sanitari bloccati                        | 19 |
| 7.3 | La mia rappresentanza CIP                          | 19 |
| 7.4 | lo quale rappresentante CIP di un'altra persona    | 19 |
| 8   | Storico degli accessi                              | 20 |
| 8.1 | Categorie degli eventi                             | 21 |
| 9   | Impostazioni personali                             | 23 |
| 9.1 | Impostazione lingua                                | 23 |
| 9.2 | Sistema di notifica                                | 23 |
| 9.3 | Grado di riservatezza standard                     | 24 |
| 9.4 | Accesso d'emergenza                                | 25 |
| 10  | Elenco delle figure                                | 26 |

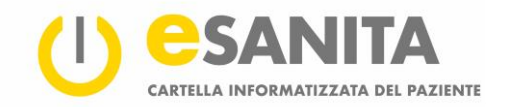

## 1 Introduzione

Il portale CIP Vi offre l'accesso alla cartella informatizzata del paziente (CIP). Il portale CIP Vi permette di gestire la Vostra CIP – quale cittadino(a) o nel ruolo di rappresentanza CIP. Con aiuto del portale CIP potete visualizzare i Vostri documenti, caricare documenti aggiuntivi ed autorizzare o negare l'accesso alla Vostra CIP alle istituzioni sanitarie ed ai professionisti della salute.

Si prega di consultare il nostro sito web per ulteriori informazioni sull'CIP: esanita.ch/it/epd

## 2 Primo accesso al portale CIP

Quando accedete la prima volta al portale CIP, dovete connettere per primo la Vostra CIP con la Vostra identità elettronica CIP.

Connettete la Vostra MyTrustID (l'identità CIP) col portale CIP eSANITA in tre semplici passi. P.f. completateli entro 10 giorni dopo avere ricevuto le informazioni d'accesso dal punto d'apertura CIP.

| Confidence Confidence | cata secondo la logot<br>e del cancello informo-<br>col pazente (CO)<br>anterne alvesoria<br>Menetecen legal<br>pitere esentius 21.0.1200 | 2                     |
|----------------------------------------------------------------------------------------------------|----------------------------------------------------------------------------------------------------|-----------------------|
| Science I enclose of autenticacione configurato per accedere al siteme.         Difference I enclose of autenticacione configurato per accedere al siteme.         Difference I enclose of autenticacione configurato per accedere al siteme.         Difference I enclose of autenticacione configurato per accedere al siteme al siteme al site                                                                                                    |                                                                                                    | Powered by Swiss Post |

Figura 1 – portale CIP

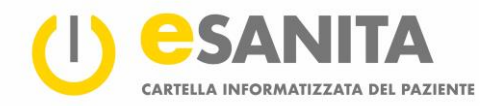

#### **Passo 1:** Aprire il portale CIP eSANITA <u>epr.esanita.post-</u> <u>ehealth.ch/it</u>

Selezionare «Nome utente e password» quale «metodo d'accesso» ed inserire i dati d'accesso temporanei ricevuti dal punto d'apertura CIP.

| Nome utente:     | Giovanni Modello        |
|------------------|-------------------------|
| Parola d'ordine: | Esempio parola d'ordine |

**Passo 2:** Selezionare il menu «MyTrust ID» e cliccare «Invia». Poi selezionare «**Paziente**». Inserire i Vostri dati d'accesso **personali** (indirizzo e-mail e parola d'ordine confidenziale) che avete impostato precedentemente al momento della registrazione della Vostra MyTrustID. Poi confermare il messaggio MyTrustID sul Vostro smartphone.

**Passo 3: D'ora in poi** potete accedere alla Vostra CIP personale sempre con la Vostra MyTrustID personale (secondo il passo 2).

| icazione per connettersi al | 1               |
|-----------------------------|-----------------|
| icazione per connettersi al | 1               |
| icazione per connettersi al | 1               |
|                             |                 |
|                             |                 |
|                             |                 |
|                             |                 |
| es Patientendos             | sier            |
| -                           | -               |
| nnettersi.                  |                 |
| 6                           | es Patientendos |

Figura 3 – collegamento dell'identità CIP (MyTrustID)

#### Nota

Per ottenere l'identità CIP (per esempio l'eID di MyTrustID) dovete rivolgervi ad un fornitore certificato (Identity provider IDP). Aprendo la Vostra CIP in un <u>punto d'apertura CIP</u> della comunità di riferimento sudest riceverete quale identità CIP confermata una MyTrustID.

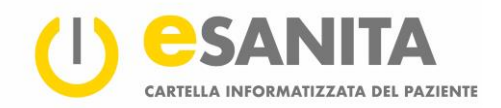

## 3 Accesso al portale CIP

Dopo avere completato il primo accesso al portale CIP – vedi capitolo 2 «*Primo accesso al portale CIP*» – procedete secondo le istruzioni seguenti. Selezionate il metodo d'accesso in base alla Vostra identità CIP • (eID).

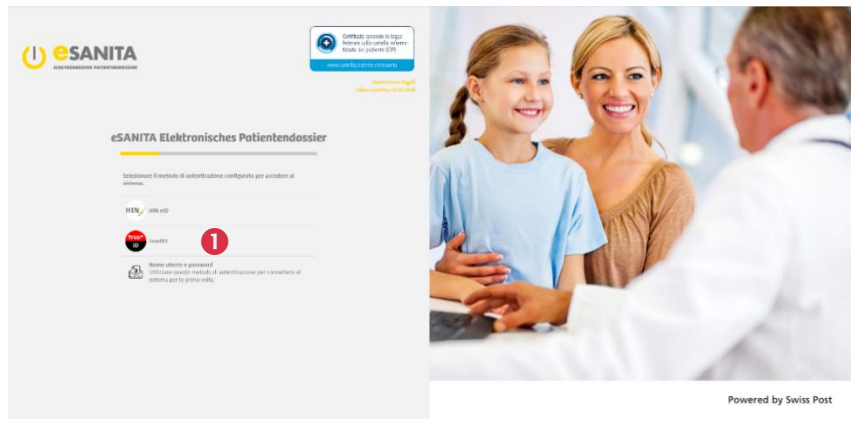

Figura 4 – portale CIP «Accesso CIP»

Sul sito web seguente selezionate «Paziente» nel riquadro ②. Il meccanismo d'accesso è prestabilito dal fornitore d'identità (IPD) rispettivo (per esempio MyTrustID).

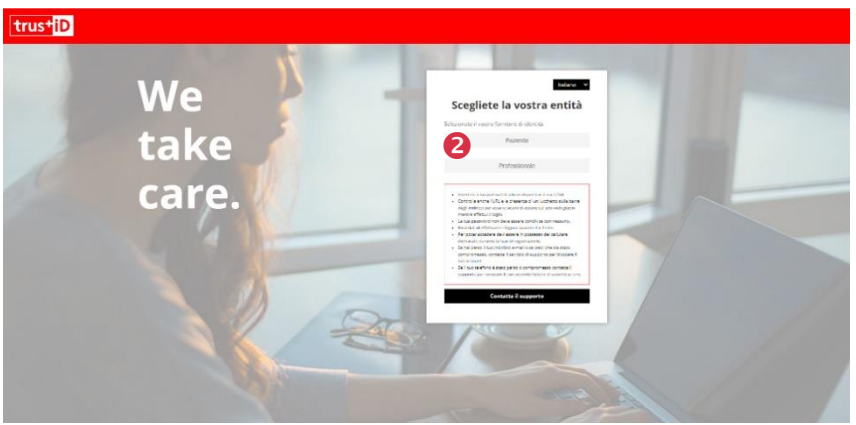

Figura 5 – autenticazione identità CIP (eID)

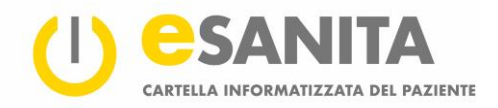

Inserite il nome utente 
e e la parola d'ordine della Vostra MyTrustID. Sarete quindi loggati e reindirizzati automaticamente al sito panoramico CIP.

Dopo avere inserito il nome utente e la parola d'ordine nella Vostra app MyTrustID ricevete una notifica. In caso contrario cliccate il link visualizzato ④ nell'immagine sottostante. Poi seguite i passi successivi.

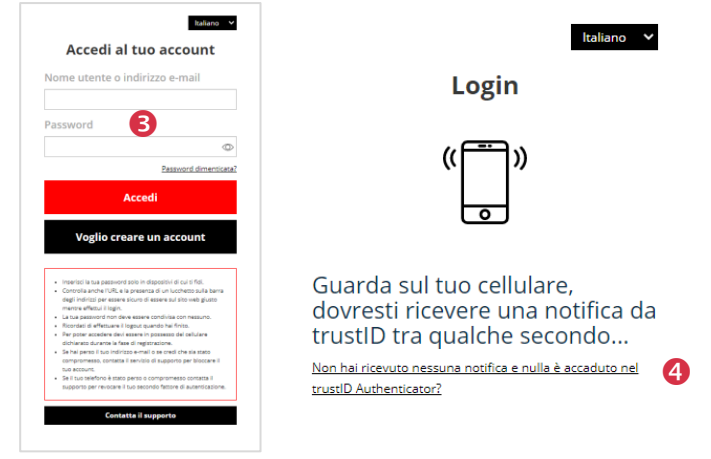

Figura 6 – identità CIP (eID): Accesso e conferma bidirezionale

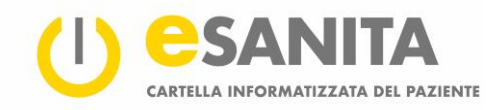

## 4 I primi passi

Dopo l'accesso – vedi capitolo 3 «Accesso al portale CIP» – arrivate al sito panoramico CIP. Per ulteriori informazioni si prega di consultare il capitolo 5 «Panoramica».

| Erika Jolanda CUMERLATO<br>Edi-48<br>Indrato: Nessun documento disponibile<br>Telefono: Nessun documento disponibile<br>E-mai: testsuedost-erikaj@gmail.com | Documenti<br>Nessun documento non letto | Vai ai documenti | Storico degli accessi<br>Nello storico degli accessi viene registrato qualsiasi<br>accesso alla propria cartella informatizzata del paziente. | Vai allo storico de |
|----------------------------------------------------------------------------------------------------|-----------------------------------------|------------------|----------------------------------------------------------------------------------------------------|---------------------|
| Carica un documento Premere il pulsante sottostante per aggiungere documenti alla propria cartella informatizzata del paziente.                             |                                         |                  |                                                                                                    |                     |
| È possibile visualizzare e amministrare i documenti caricati nella propria cartella informatizzata del<br>paziente.                                         |                                         |                  |                                                                                                    |                     |
|                                                                                                    |                                         |                  |                                                                                                    |                     |
|                                                                                                    |                                         |                  |                                                                                                    |                     |

Figura 7 – sito panoramico CIP

Al **O** lato sinistro potete navigare nel **menu** rispettivamente tra le **applicazioni** della Vostra CIP. Quale paziente oppure nel ruolo di rappresentanza CIP è possibile scegliere tra le seguenti funzioni:

- panoramica (lo sfondo bianco significa: «Vi trovate in questo menu»)
- panoramica documenti
- storico degli accessi
- diritti d'accesso
- impostazioni personali

Figura 8 – il menu

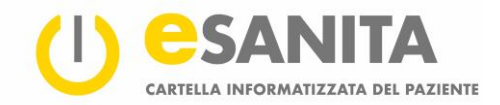

Cliccando sul nome • o sull'immagine del profilo nell'angolo in alto a destra potete attivare il menu con le seguenti possibilità:

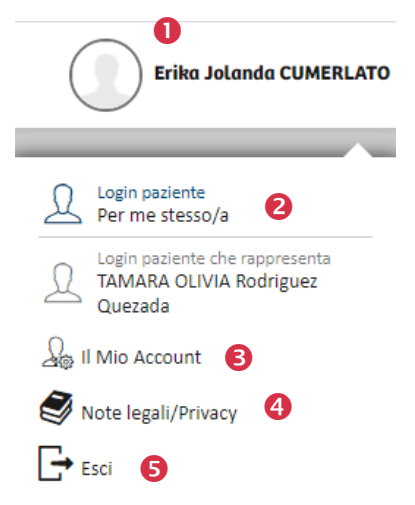

#### • **O** Registrazione quale paziente o rappresentanza CIP:

Quale rappresentante CIP potete gestire non solo la Vostra CIP personale, ma anche le CIP di altre persone per le quali è disponibile una rappresentanza CIP autorizzata. (Per come ottenere o cambiare <u>una rappresentanza CIP</u> si prega di consultare il nostro sito web.)

- **B II mio account:** Qua gestite le Vostre impostazioni personali.
- **4** Note legali/Privacy: Qua richiamate l'impronta.
- **S Esci**: Qua Vi disconnettete dall'CIP.

Figura 9 – panoramica profilo utente

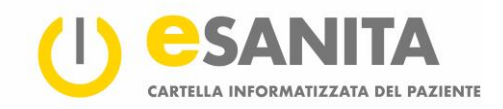

## 5 Panoramica

Il sito panoramico riassume le funzionalità centrali della Vostra CIP in forma dei riquadri seguenti.

## 

Figura 10 – panoramica CIP

#### 5.1 Dati personali

• Il primo riquadro in alto a sinistra riassume i Vostri dati personali.

#### 5.2 Documenti

Se dal Vostro ultimo accesso sono stati caricati dei documenti nella Vostra CIP, in questo riquadro appare un cerchio numerato. Per visualizzare un documento caricato di recente cliccare sulla riga corrispondente. Il pulsante «Vai ai documenti» apre la panoramica dei documenti. Se dal Vostro ultimo accesso è stato effettuato un accesso d'emergenza, questo riquadro appare in rosso.

### 5.3 Storico degli accessi

• Qua sono registrati tutti gli accessi alla Vostra CIP – basta cliccare «Vai allo storico degli accessi». Per maggiori informazioni si prega di consultare il capitolo 8 «Storico degli accessi».

#### 5.4 Caricare un documento

• Con questa funzione potete caricare Voi stessi dei documenti medici personali nella Vostra CIP. Basta cliccare sul simbolo «freccia» nel cerchio.

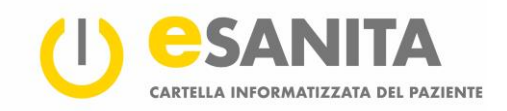

## 6 Panoramica documenti

Ai vostri documenti medici accedete così:

| () es      | Dashboard                                                                                                    |                                                              |                                                                                                    | Erika Jolanda CUMERLATO        |
|------------|----------------------------------------------------------------------------------------------------|--------------------------------------------------------------|----------------------------------------------------------------------------------------------------|--------------------------------|
| ₩<br>₽<br> | Erika Jolanda CUMERLATO<br>Elà: 48<br>Indritzo: Nesan documento disposibile<br>Tertoro: Nesan documento disposibile<br>E-mai: testuaedost+erika@gmail.com                                                                                        | Documenti<br>Nessun documento non letto<br>Util ai documenti | Storico degli accessi<br>Nello storico degli accessi viene registrato qualciasi<br>accesso alla propria cartella informatizzata del pasiente. | Vai allo storico degli accessi |
| <u>_</u>   | Carica un documento Paraere il pulsante sottostante per aggiungere documenti alla propria cartella informatizzata del paraerete. Possibile visualizzare e amministrare i documenti caricati nella propria cartella informatizzata del paraerete. |                                                              |                                                                                                    |                                |

Figura 11 – aprire la panoramica documenti

- 1. Accesso dalla panoramica: Cliccando il pulsante «Vai ai documenti» nel riquadro «Documenti».
- 2. Accesso dal menu: Cliccando 🕑 «Panoramica documenti».

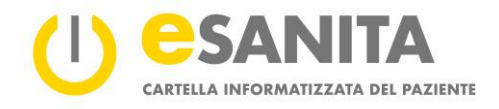

| 0      | Documenti                                                                                       | ± ± 0 🕕                                                                                                    | Erika Jolanda CUMERLATO |
|--------|-------------------------------------------------------------------------------------------------|----------------------------------------------------------------------------------------------------|-------------------------|
|        | Filtra                                                                                          | 6 documenti visualizzati     O Dati anormalmente accessibili     Dati segreti     Dati segreti                                                                                                    |                         |
|        | Cerca Ordinamento Per data di creazione (decrescente) 2                                         |                                                                                                    | • :                     |
| ی<br>چ | Intervalio di tempo         3           Da<br>01.06.2021         fino a<br>01.06.2021         1 | I prope 2021     Frika Jolanda Cumerlato_11.05.1973_F_Pathologie-Befund 1 E2021.863_15.05.2021 / Referto intologico / Metadati del documento: (NCP***82.16.756.5.30.1127.3.10.66850)     prope 2021 | • :                     |
|        | 1                                                                                               |                                                                                                    | • :                     |
|        |                                                                                                 | Trika Jolanda Cumerlato_11.05.1973, F_Pathologie-Befund 1 E2021.863_01.06.2021 / Referto intologico / Metadati del documento: (INCPMA82.16.756.5.30.1.127.3.10.68850)                               | ● :                     |
|        | Filtra per 4                                                                                    | Non sono disponibili altri dati                                                                                                    |                         |
|        | Istituto<br>Tipo di documento                                                                   |                                                                                                    |                         |
|        | Disciplina                                                                                      |                                                                                                    |                         |
|        |                                                                                                 |                                                                                                    |                         |
|        | Cancella filt                                                                                   |                                                                                                    |                         |
| 100 C  | 40                                                                                              |                                                                                                    |                         |

Figura 12 – panoramica documenti

Ecco che appare l'elenco completo dei documenti. Documenti che vanno insieme sono raggruppati in blocchi. Nell'elenco avete le seguenti possibilità:

- Ordinare e filtrare documenti
- Visualizzare documenti
- Scaricare documenti
- Mostrare metadati (i metadati sono informazioni dettagliate sui Vostri documenti)
- Modificare il grado di riservatezza
- Caricare documenti
- Aggiornare documenti

#### 6.1 Ordinare e filtrare documenti

Quale aiuto per trovare rapidamente il documento desiderato, nel menu «Panoramica documenti» è disponibile una maschera con dei filtri e dei criteri di ordinamento:

- • «Cercare»: In questo spazio potete inserire le parole chiave del documento, per esempio una parola che compare nel titolo.
- • Crdinare»: Determinate qua l'ordine in cui i documenti devono essere elencati cliccando il simbolo «freccia» alla destra.
- • Periodo»: Determinate qua il periodo dei documenti da visualizzare.
- • «Filtro avanzato»: Determinate qua ulteriori possibilità per filtrare i documenti: tra l'altro l'istituzione d'origine del documento oppure il campo medico.

• Inoltre, è possibile filtrare i documenti secondo i singoli gradi di riservatezza (cfr. figura seguente) usando i cursori corrispondenti (vedi le fig. qua di sotto).

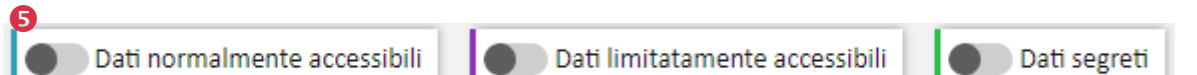

Figura 13 - filtrare secondo il grado di riservatezza

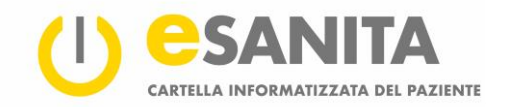

#### 6.2 Visualizzare documenti

È possibile visualizzare un documento cliccando il simbolo «occhio» ●. La visualizzazione del singolo documento offre le stesse funzioni dell'elenco completo (scaricare documenti, gestire l'accesso, ecc.). Per ingrandire la visualizzazione cliccare il simbolo «frecce diagonali» ④ a destra oppure il simbolo «+/-» ⑤ nel centro di sopra. Cliccando sul simbolo «X» ④ a destra il documento si chiude.

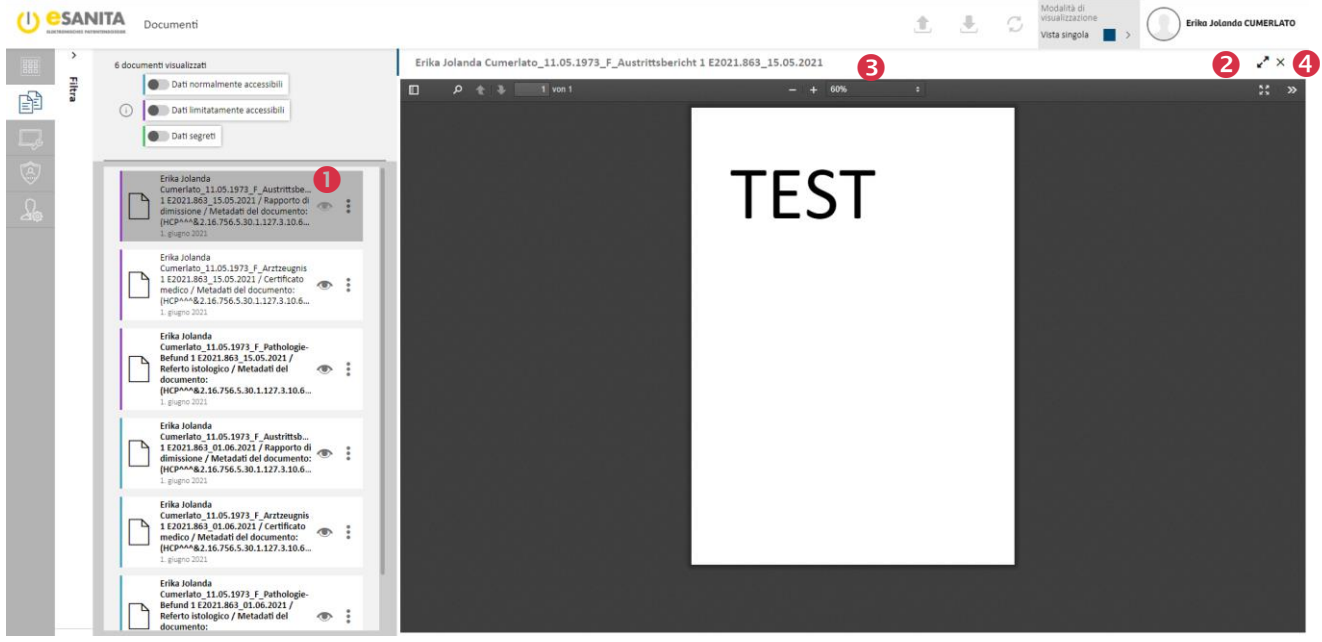

Figura 14 – visualizzazione d'un documento

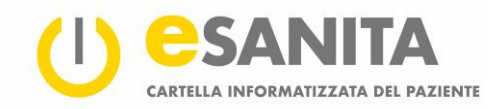

#### 6.3 Scaricare documenti

È possibile esportare i documenti dalla Vostra CIP al Vostro computer personale.

- Cliccate nell'elenco dei documenti sui tre puntini verticali **0** a destra del documento desiderato.
- Selezionate nel menu a tendina la funzione «Scarica il documento» 2.
- Per scaricare più di un documento allo stesso tempo, cliccate «Aggiungi documento alla coda di download» S.
   Alternativa: Utilizzate il simbolo «freccia» che punta in basso (download collettivo) nella parte superiore del portale S.
- Nello spazio «Download in blocco» che si apre ora a destra, sono elencati i documenti poi scelti per essere scaricati G.
- Selezionate ora i documenti desiderati
   a) muovendoli dall'elenco dei documenti verso destra sullo spazio «Download in blocco» (drag-and-drop) oppure
   b) cliccando la funzione «Aggiungi documento alla coda di download» descritta qua sopra.
- Una volta terminata la selezione, cliccate «Scarica il documento» 3 in fondo a destra.

| Documenti                                                                                                    |                                                                                                    | 4                | 🛃 💭 🚺 Erika Jolanda CUMERLATO                                                                                                    |
|----------------------------------------------------------------------------------------------------|----------------------------------------------------------------------------------------------------|------------------|----------------------------------------------------------------------------------------------------|
| Filtra K                                                                                                    | 6 documenti visualizati           ①         ●         Dati normalmente accessibili         ●         Dati segreti                                                                                                    |                  | Download in blocco ×                                                                                                    |
| Image: Contract of the contract of the contract | Frika Jolanda Cumerka, 11.05.1973. F. Austrittibericht 1 £2021.863_15.05.2021 / Repporto di dimissione / Metadati dei documento:<br>(µCA***82.16785.50.11273.10.68/60)<br>: pigere 2021          Frika Jolanda Cumerka, 11.05.1973. F. Antzeugnis 1 £2021.863_15.05.2021 / Certificato medico / Metadati dei documento:<br>intervenza 10.758.50.11273.10.68/60)<br>: pigere 2021          Frika Jolanda Cumerka, 11.05.1973. F. Pathologie-Behund 1 £2021.863_15.05.2021 / Releto istologico / Metadati dei documento:<br>intervenza 10.758.50.11273.10.68/60)<br>: pigere 2021          Frika Jolanda Cumerka, 11.05.1973. F. Pathologie-Behund 1 £2021.863_01.06.2021 / Reporto di dimissione / Metadati dei documento:<br>: pigere 2021          Frika Jolanda Cumerka, 11.05.1973. F. Antzittibericht 1 £2021.863_01.06.2021 / Reporto di dimissione / Metadati dei documento:<br>: pigere 2021          Frika Jolanda Cumerka, 11.05.1973. F. Antzittibericht 1 £2021.863_01.06.2021 / Certificato medico / Metadati dei documento:<br>ILCM************************************ | *<br>6<br>*<br>* | carta il documento<br>Itodifica il grado di riservata.<br>ggungi documento alla coda di dovenicat<br>uncella<br>uncella<br>usculeza metadati<br>ancella<br>usculeze dal periodo di cancellazione |
| Istituto *<br>Tipo di documento *<br>Disciplina *                                                                                                    | Non somo disponibili altri dati                                                                                                    |                  | 6                                                                                                    |
| Cancella filtri<br>https://epr.esanita.int.post-ehealth.ch/group/patient-portal/health-record?tabld=5                                                                                                    | bd8erf7-6657-47a1-9d85-4dtbaac769f5#                                                                                                    |                  | Scarica il documento                                                                                                    |

Figura 15 – scaricare documenti

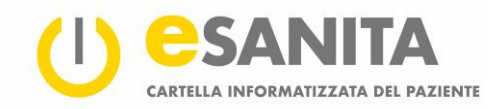

#### 6.4 Mostrare metadati

È possibile ottenere i metadati di un documento cliccando a destra sui tre punti verticali **1** del documento desiderato. Selezionate «Visualizza metadati» nel menu a tendina **2**. Ora ottenete le informazioni generali sul documento, per esempio, chi ha caricato il documento nella Vostra CIP **6**.

| ()            | Documenti                                                                                                    |                                                                                                    | 1   | 5                | Ł (                                            | Erika Jo                          | landa CUMERLATO |  |
|---------------|----------------------------------------------------------------------------------------------------|----------------------------------------------------------------------------------------------------|-----|------------------|------------------------------------------------|-----------------------------------|-----------------|--|
|               | Filtra                                                                                                    | 6 documenti visualizzati                                                                                                    |     |                  | Erika Jolanda Cu                               | merlato_11.                       | 05.1973 ×       |  |
| P             | 0                                                                                                    |                                                                                                    | 0   |                  | Autore                                         | eSANITA G                         | FP 🖪            |  |
|               | Ordinamento                                                                                                    | Erika Jolanda Cumeriata _11.05.1973 _F_Austrittsbericht 1 £2021.863 _15.05.2021 / Rapporto di dimissione / Metadati dei documento:<br>(HCPM-M& 22.16.756.5.30.1.127.3.10.6&ISO)<br>1. pupo 2021     (@)                                                                                                    | •   |                  | Informazioni gene                              | rali                              | ^               |  |
| <u>چ</u>      | Per data di creazione (decrescente)                                                                                 | Frika Jolanda Cumerlato, 11.05.1973, F_Arztraugnis 1 E2021.863_15.05.2021 / Certificato medico / Metadati del documento:<br>(HGA+A62,16.756.30.0.127.3.10.68/ISO)<br>(Hgaro 2021     (Page 2021     (Page 202     (Page 202     (Page 20     (Page 202     (Page 202     (Page 202     (Page 202 | :   |                  | Commenti<br>Paziente                           | Non specificato                   | ika Jolanda     |  |
| <u> </u>      | De<br>01.06.2021                                                                                                    | Fika Jolanda Cumerlato_11.05.1973 F_Pathologie-Berland 1 E2021.863_15.05.2021 / Referto istologico / Metadati del documento:<br>[HCMP-V82.16.756.5.00.1127.3.10.6.88IS0]<br>[HcmP 2021]     [HcmP 2021]                                                                                                    | :   |                  | Avvio<br>Fine                                  | 01.06.2021 15:                    | 26:14           |  |
|               |                                                                                                    | Erika Jolanda Cumerlato_11.05,1973_f_Austrittsbericht 1 £2021.863_01.06.2021 / Rapporto di dimissione / Metadati dei documento:           [HCMP-982_16.756.5.00.1272.3.10.688/SO]           @ Lapport:                                                                                                    | •   |                  | Orario di creazione<br>Lingua                  | 01.06.2021 15:<br>tedesco (Svizze | 26:14<br>rra)   |  |
|               |                                                                                                    | Erika Jolanda Cumerlato_11.05.1973_f_Arztreugnis 1 E2021.863_01.06.2021 / Certificato medico / Metadati del documento:           [HCMP-M82.16.756.5.03.1272.3.10.688150]           [gaper 2211]                                                                                                    | •   |                  |                                                |                                   |                 |  |
|               | Filtra per                                                                                                    | Erika Jolanda Cumertato_11.05.1973_f_Pathologie-Behund 1 E2021.863_01.06.2021 / Referto istologico / Metadati del documento:     [HCMP**8.1.67.56.5.03.1272.1.10.68150]     [vegro::2021                                                                                                    | :   |                  |                                                |                                   |                 |  |
|               | lation .                                                                                                    | Non sono disponibili altri dati                                                                                                    | ÷   | Scarica<br>Modif | a il documento<br>fica il grado di riservatezz |                                   |                 |  |
|               | Istituto                                                                                                    |                                                                                                    | ۲   | Aggiur           | ngi documento alla coda                        | di download                       |                 |  |
|               | Tipo di documento                                                                                                   |                                                                                                    | 0   | Visuali          | lizza metadati                                 | 2                                 |                 |  |
|               | Disciplina                                                                                                    |                                                                                                    | ×   | Cancel           | ella                                           | 0                                 |                 |  |
|               |                                                                                                    |                                                                                                    | E E | Esclud           | dere dal periodo di cance                      | llazione                          |                 |  |
|               |                                                                                                    |                                                                                                    |     |                  | Demostrated and                                |                                   |                 |  |
|               |                                                                                                    |                                                                                                    |     |                  | Dettagii dei docur                             | nento                             |                 |  |
|               |                                                                                                    |                                                                                                    |     |                  | Identificativi docu                            | mento                             | Ý               |  |
|               | Cancella filtri                                                                                                    |                                                                                                    |     |                  |                                                |                                   | Apri            |  |
| https://epr.e | https://epr.esanitaint.post-ehealth.ch/group/patient-postal/health-record?tabld=868ea1d5-ac10-43ee-a320-f3H304Mb12# |                                                                                                    |     |                  |                                                |                                   |                 |  |

Figura 16 – metadati

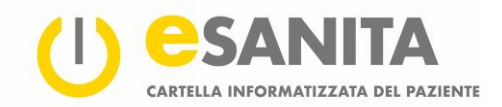

#### 6.5 Modificare il grado di riservatezza

Impostando il cosiddetto «grado di riservatezza» di un documento assieme alle «autorizzazioni d'accesso» individuali potete determinare Voi stessi chi ha accesso ai Vostri documenti. I gradi di riservatezza disponibili sono:

- dati normalmente accessibili (documenti visibili solo a Voi stessi ed a persone appositamente autorizzate)
- dati limitatamente accessibili (documenti visibili solo a Voi stessi ed a persone appositamente autorizzate)
- dati segreti (documenti visibili solo a Voi stessi. Anche durante un accesso d'emergenza alla Vostra CIP, questi documenti rimangono invisibili ai professionisti della salute)

#### 6.6 Adattare il grado di riservatezza di un documento

È possibile adattare il grado di riservatezza dei singoli documenti nella Vostra CIP e filtrare i documenti secondo il grado di riservatezza.

Per filtrare i documenti secondo il grado di riservatezza basta usare i cursori sopra l'elenco dei documenti (vedi capitolo 6.1 «Ordinare e filtrare documenti»). In questo modo sono visualizzati soltanto i documenti del grado di riservatezza desiderato.

Cliccate nella panoramica dei documenti a destra sui tre punti verticali **1** del documento desiderato per adattare il suo grado di riservatezza. Selezionate «Cambia il grado di riservatezza» **2** nel menu a tendina. Poi adattate il grado di riservatezza **3** – salvate la modifica.

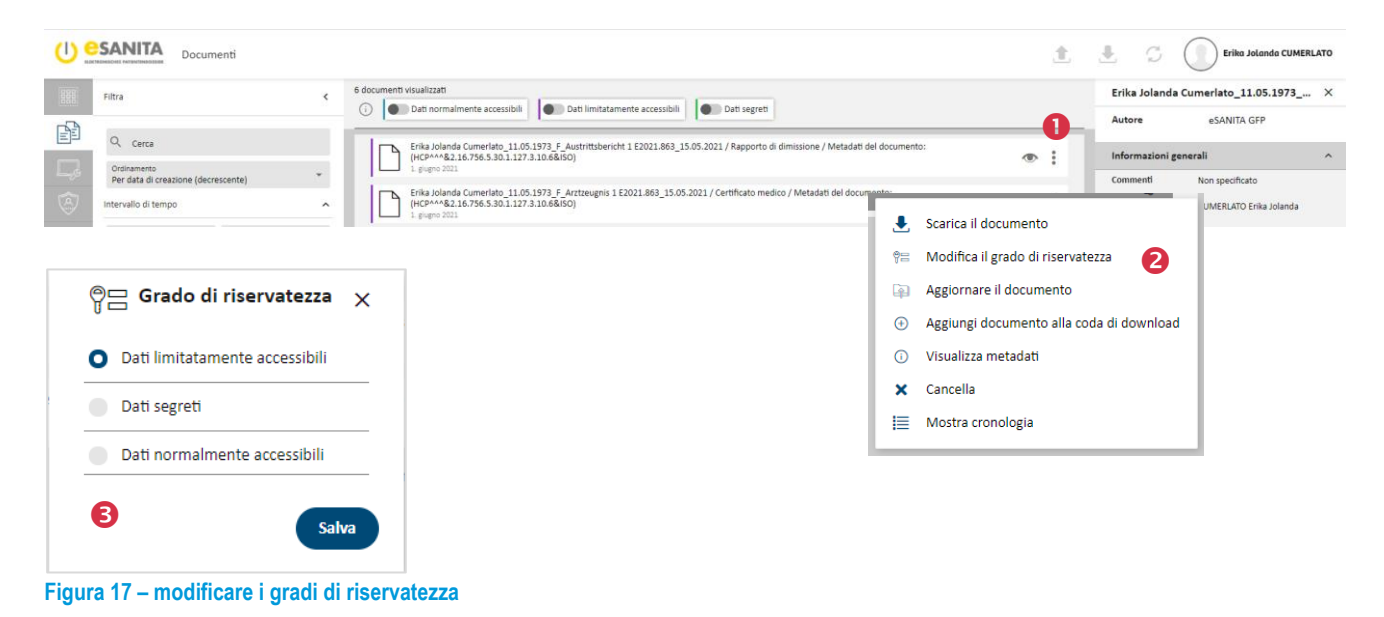

#### Autorizzazioni d'accesso

I gradi di riservatezza dei documenti influiscono su quali professionisti della salute autorizzati possono accedere a quali documenti. Solo persone con un'autorizzazione d'accesso estesa possono per esempio visualizzare i dati limitatamente accessibili.

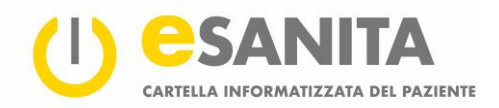

#### 6.7 Caricare documenti

È possibile caricare Voi stessi dei documenti nella Vostra CIP. A tal fine cliccate «Panoramica documenti» • nel menu, poi il simbolo «freccia» che punta in alto nella parte superiore del portale •. In alternativa, cliccate il riquadro «Caricare nuovi documenti» all'interno della panoramica dei documenti. Entrambi i metodi aprono il directory locale che vi guida passo per passo a caricare dei documenti nella Vostra CIP. È possibili caricare solo un documento alla volta.

| <mark>کا (ا)</mark>        | Documenti                  |                                                                                                    | 2 | <u>.</u> | Ģ        | Erika Jolanda CUMERLATO         |
|----------------------------|----------------------------|----------------------------------------------------------------------------------------------------|---|----------|----------|---------------------------------|
|                            | 1 Caricare nuovi documenti |                                                                                                    |   |          |          | ×                               |
| ₽₽ (                       | D                          |                                                                                                    |   |          |          |                                 |
| Ę,                         |                            |                                                                                                    |   |          |          |                                 |
|                            |                            |                                                                                                    |   |          |          |                                 |
| $\mathcal{L}_{\mathbf{s}}$ |                            |                                                                                                    |   |          |          |                                 |
|                            |                            |                                                                                                    |   |          |          |                                 |
|                            |                            |                                                                                                    |   |          |          |                                 |
|                            |                            | .+.                                                                                                    |   |          |          |                                 |
|                            |                            | Trascinare i file qui o fare clic per aprire la directory locale. (Formati supportati: PDF/A, immagini, audio, video, XML) |   |          |          |                                 |
|                            |                            |                                                                                                    |   |          |          |                                 |
|                            |                            |                                                                                                    |   |          |          |                                 |
|                            |                            |                                                                                                    |   |          |          |                                 |
|                            |                            |                                                                                                    |   |          |          |                                 |
|                            |                            |                                                                                                    |   |          |          |                                 |
|                            |                            |                                                                                                    |   |          |          |                                 |
|                            |                            |                                                                                                    |   | (        | Importar | e una CIP (file XDM ZIP) Avanti |

Figura 18 – caricare documenti

#### 6.8 Aggiornare documenti

È possibile aggiornare i propri documenti già esistenti nella Vostra CIP. A tal fine cliccate il menu «Panoramica documenti» **①**, poi i tre punti **②** verticali del documento desiderato. Selezionate «Aggiornare il documento» nel menu a tendina. È possibile <u>aggiornare</u> solo <u>un documento alla volta</u>. Solo i professionisti della salute sono autorizzati ad aggiornare i documenti caricati da loro stessi. Quale paziente potete però cancellare questi documenti e ricaricare una versione aggiornata.

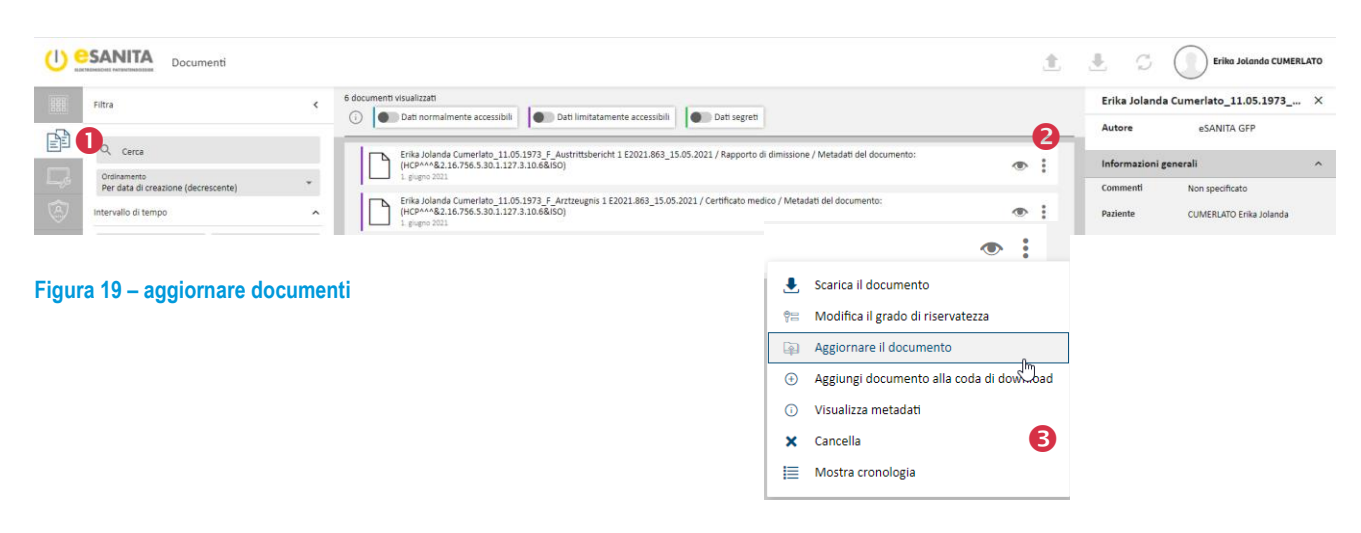

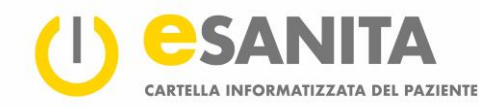

#### 6.9 Escludere documenti dalla cancellazione automatica

Per garantire la protezione dei Vostri dati, i documenti della Vostra CIP vengono cancellati automaticamente dopo il periodo di conservazione prestabilito dalla legge. Questo periodo è fissato a 20 anni.

È possibile conservare i documenti oltre la scadenza legale. Cliccate i tre punti verticali 
a destra del documento desiderato nel menu «Panoramica documenti» 
. Selezionate «Escludere dal periodo di cancellazione» nel menu a tendina.

|                                                                             |                                                                                                    | 1 Seriko Jolando CUMERLATO                                                                    |
|-----------------------------------------------------------------------------|----------------------------------------------------------------------------------------------------|-----------------------------------------------------------------------------------------------|
| Filtra                                                                      | 6 documenti visualizzati     O Dati normalimente accessibili     Dati limitatamente accessibili     Dati limitatamente accessibili     Dati segreti      Frika Jolanda Cumeriato 11.05.1973 F, Austritibericht 1 E2021.863_15.05.2021 / Rapporto di dimissione / Metadati del docum     (Frie-M-82.16.756.5.30.1.273.16.868(do) | Erika Jolanda Cumerlato_11.05.1973 ×<br>Autore eSANITA GFP<br>mento:<br>Informazioni generali |
| Ordinamento     Per data di creazione (decrescente)     Intervallo di tempo | i. pupo 2021     i. pupo 2021     Erika Jolanda Cumerlato_11.05.1973_F. Arttreugnis 1 E2021.863_15.05.2021 / Certificato medico / Metadati del documento:         (PCP-W-28.21.6756.5.30.1273.310.68.660)         L. pupo 2021                                                                                                  | Commenti Non specificato Paziente CUMERLATO Erika Jolanda                                     |
| Figura 20 – escludere doc                                                   | scarica il         cumenti dalla cancellazione automatica         visualizzi         visualizzi         cancella                                                                                                    | documento<br>Il grado di riservatezza<br>documento alla coda di download<br>a metadati        |

€ Escludere dal periodo di cancellazione

### Nota

Questa funzione vale solo per i documenti caricati da un professionista della salute (oppure da un(a) suo(a) assistente). Tutti i documenti caricati dai / dalle pazienti stessi(e) sono comunque esclusi da questo periodo di cancellazione legale.

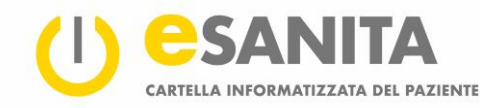

## 7 Diritti d'accesso

È possibile determinare quali professionisti della salute sono autorizzati a visualizzare i Vostri documenti. Cliccate il menu «Diritti di accesso» •. È possibile bloccare qualunque professionista della salute affinché non abbia accesso in nessuna circostanza ai Vostri documenti. Persone bloccate sono visualizzate nell'elenco «Professionisti della salute bloccati» • nel menu «Diritti d'accesso». Il menu «Professionisti della salute autorizzati» • professionisti della salute che avete autorizzato ad accedere alla Vostra CIP. Nell'ambito di quest'accesso di base è possibile impostare i diritti d'accesso relativi ai tre gradi di riservatezza (vedi il capitolo 6.5 «Modificare il grado di riservatezza»).

| () <u>s</u> | Autorizzazioni                                   |                                                                                                    | Erika Jolanda CUMERLATO |
|-------------|--------------------------------------------------|----------------------------------------------------------------------------------------------------|-------------------------|
|             | Autorizzazioni                                   |                                                                                                    |                         |
|             | Professionisti della salute autorizzati          | Coesto eleno motira i professionisti della salute e gli istituti santari a cui è stata concessa l'autorizzazione di accesso alla CIR A seconda del loro livello di accesso, possono visualizzare alcuni documenti.<br>I professionisti della salute contrassegnati con 📕 hanno il permesso di delegare le loro autorizzazioni di accesso a terzi. |                         |
|             | Professionisti della salute bloccati (blacklist) |                                                                                                    |                         |
|             | L I miei rappresentanti                          |                                                                                                    |                         |
| 26          | R Persone che rappresento                        |                                                                                                    |                         |
|             |                                                  |                                                                                                    |                         |
|             |                                                  |                                                                                                    |                         |
|             |                                                  |                                                                                                    |                         |
|             |                                                  |                                                                                                    |                         |
|             |                                                  |                                                                                                    |                         |
|             |                                                  |                                                                                                    |                         |
|             |                                                  |                                                                                                    |                         |
|             |                                                  |                                                                                                    |                         |
|             |                                                  |                                                                                                    |                         |
|             |                                                  |                                                                                                    |                         |
|             |                                                  |                                                                                                    | Aggiungi formitore      |

#### Figura 21 – gestione dei diritti d'accesso

È possibile gestire le rappresentanze CIP. Cliccate il menu **④**. Le rappresentanze CIP possono accedere alla CIP di altri(e) pazienti, per esempio le CIP dei loro figli. Quale titolare CIP potete essere Voi stesso(a) un(a) rappresentante CIP oppure essere rappresentato(a) da altri(e) pazienti – a condizione che Voi lo abbiate richiesto ufficialmente secondo le norme di legge. Si prega di consultare il nostro sito web per ulteriori informazioni sulla <u>rappresentanza CIP</u>.

#### Nota

Ogni accesso alla Vostra CIP è registrato nello storico degli accessi.

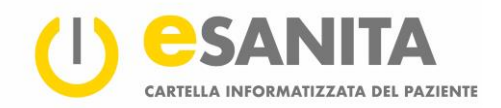

#### 7.1 Professionisti della salute autorizzati

Per consentire l'accesso ai Vostri documenti a un professionista della salute o a un gruppo di professionisti della salute, cliccate il menu «Diritti d'accesso», poi «Aggiungere fornitore di servizi» • a sinistra in basso. Scegliete la persona o il gruppo di professionisti della salute desiderato utilizzando la ricerca a sinistra – inserendo ad esempio una città, il nome di un'istituzione sanitaria o di un professionista della salute. Poi cliccate «Applica» (o confermate la ricerca con «Enter/Invio» sulla tastiera). Scegliete i risultati della ricerca cliccando il «segno di spunta» grigio •. Ora è possibile definire i criteri seguenti:

| (U) 🤮   | Autorizzazioni                                          |                                                                                                    |                   | Erika Jolanda CUMERLATO                            |
|---------|---------------------------------------------------------|----------------------------------------------------------------------------------------------------|-------------------|----------------------------------------------------|
|         | Autorizzazioni                                          |                                                                                                    | 4                 |                                                    |
| þ       | Criteri di ricerca <                                    | Selezionare il professionista della salute o l'istituto sanitario a cui si desidera concedere una nuova autorizzazione di accesso.                      |                   | Dettagli                                           |
| □,<br>⊗ | Cerca                                                   | SANITA Übungseinrichtung                                                                                                    | ~ ✓<br>2 ✓        | Informazioni generali<br>& ANDEER, GFP<br>& Medico |
| 2.      | Professionista della salute     istituto/organizzazione | Livello di accesso X                                                                                                    | ~                 | E testsuedost+andeer3@gmail.com                    |
|         | Filtra per                                              | CESA, GEP Accesso 3 3 Cocument ionnalmente accessibili                                                                                                  | ~                 |                                                    |
|         | Specializzazione *                                      | Le CHE 4 Selection di delega Il professionista della salute selecionato può trasferire ulteriormente le proprie autorizzazioni ad altri professionisti. | ~                 | Organizzazione di liuello superiore                |
|         |                                                         | L CSB, GFP Valido da: 5 Data                                                                                                    | ~                 | Ω eSANITA Übungseinrichtung                        |
|         |                                                         | CSEB, GFP Valido fino a: Data                                                                                                    | ~                 | Assistenti                                         |
|         |                                                         | CSVM, GFP Annulla Salva                                                                                                    | ~                 | ANDEER                                             |
|         |                                                         | CSVP, GFP<br>Medico                                                                                                    | ~                 |                                                    |
|         |                                                         | 📸 eSANITA Übungsgruppe                                                                                                    | $\sim \checkmark$ |                                                    |
|         | Ripristina tutto Applica                                | esanita, GFP                                                                                                    | ~                 | Seleziona                                          |

Figura 22 – concedere l'accesso

#### Nota

È possibile visualizzare i membri di un gruppo di professionisti della salute prima di autorizzarlo nel suo insieme.

#### Grado d'accesso

Ogni Vostro documento ha un grado d'accesso (vedi il capitolo 6.5: «Modificare il grado di riservatezza»). I professionisti della salute selezionati possono vedere solo i documenti con il grado d'accesso che impostate 🕄 : «Documenti normalmente accessibili» e «Documenti limitatamente accessibili».

#### Diritto di delega

Selezionando un professionista della salute, cioè autorizzando una sola persona e non un gruppo di persone, è possibile attivare la funzione «Diritto di delega» ④. Appena attivato il «Diritto di delega», il professionista della salute selezionato (ad esempio il vostro medico di famiglia) può permettere ad un altro professionista della salute (ad esempio uno specialista) di visualizzare i vostri documenti. Questa o queste altre persone hanno al massimo lo stesso grado d'accesso ai Vostri documenti della persona che li delega. Tuttavia, l'accesso ai Vostri documenti non può essere delegato in nessun caso a dei professionisti della salute presenti nell'elenco d'esclusione oppure ad operatori sanitari bloccati»). Gruppi di professionisti della salute non hanno un diritto di delega.

Si prega di consultare la legge federale sulla cartella informatizzata del paziente (LCIP) per ulteriori informazioni sul diritto di delega.

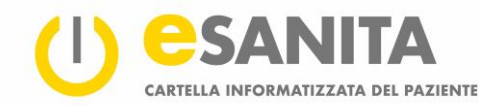

#### Periodo di tempo (valido da – valido fin'a)

I professionisti della salute hanno accesso ai Vostri documenti nel periodo di tempo specificato qua ⑤. Scaduto il periodo, scade automaticamente anche l'autorizzazione d'accesso. Per i gruppi di professionisti della salute la specificazione di un periodo di tempo è imperativa.

#### 7.2 Operatori sanitari bloccati

Bloccando una persona, significa che essa non ha accesso ai Vostri documenti in nessuna circostanza. Anche i professionisti della salute che hanno il diritto di delega non possono condividere l'accesso ai Vostri documenti con delle persone bloccate. I professionisti della salute bloccati non hanno nemmeno l'accesso d'emergenza ai Vostri documenti; quindi, non possono caricare dei documenti nella Vostra CIP.

#### 7.3 La mia rappresentanza CIP

Le rappresentanze CIP possono gestire per conto Vostro la Vostra CIP. Qua avete una panoramica delle persone che possono gestire la Vostra CIP. Quale titolare CIP non potete cambiare queste impostazioni. Scoprite come aggiungere o rimuovere una rappresentanza CIP sul nostro sito web «<u>CIP – Aprire e gestire  $\rightarrow$  CIP esistenti Cambiare</u>».

#### 7.4 lo quale rappresentante CIP di un'altra persona

Qua avete la panoramica delle persone di quali siete la rappresentante CIP. In questo ruolo potete gestire la loro CIP. Per accedere alla CIP quale rappresentante CIP cliccate sull'immagine dell'utente (o sul Vostro nome) a destra nella parte superiore del portale (vedi il capitolo *4 «I primi passi»*).

Scoprite sul nostro sito web come diventare Voi stessi rappresentante CIP «<u>CIP – Aprire e gestire  $\rightarrow$  CIP esistenti</u> <u>Cambiare</u>».

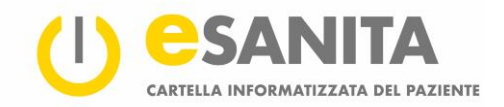

## 8 Storico degli accessi

Tutti gli eventi nella Vostra CIP vengono registrati. Ciò Vi permette di monitorare in qualsiasi momento chi ha visualizzato i Vostri documenti o chi ha caricato documenti nuovi. Lo storico degli accessi registra soprattutto anche gli eventi importanti, per esempio se e quando Voi o la Vostra rappresentanza CIP concedete o revocate delle autorizzazioni d'accesso.

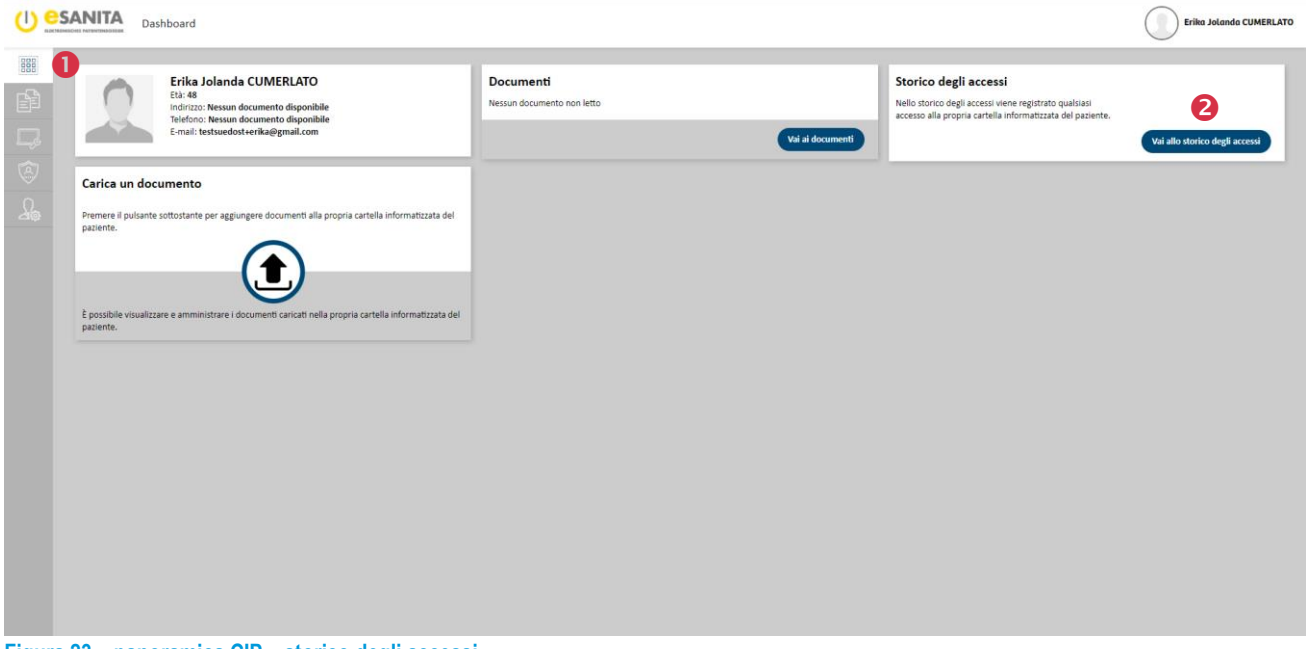

Figura 23 – panoramica CIP – storico degli accessi

Per visualizzare lo storico degli accessi cliccate il menu • «Diritti di accesso» e poi «Vai allo storico degli accessi» • nel riquadro «Storico degli accessi» a destra.

In alternativa è possibile accedere allo storico degli accessi tramite il menu «Panoramica».

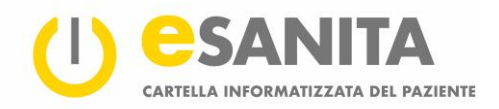

Ora compare l'elenco completo **①** degli eventi. Si prega di consultare il capitolo 8.1 «Categorie d'eventi» per le spiegazioni di quali eventi si tratta e come sono raggruppati.

|          | Protoco       | llo di accesso  |       | Erika Jolanda CUMERLA                                                                                                    | ATO |
|----------|---------------|-----------------|-------|----------------------------------------------------------------------------------------------------|-----|
| Filtro   | 2             |                 |       | Tutte le azioni ricollegate alla vostra cartella informatizzata sono verbalizzate nello storico degli accessi qui sotto.                                                                                                    |     |
| Interval | allo di tempo |                 |       | 1633-41 II/la paziente Trika Jolanda CUMERLATO ha richiamato i verbali degli accessi della vostra CIP.<br>02.06.2021 16:33                                                                                                    |     |
| 26.05.   | 5.2021        | A<br>02.06.2021 |       | 1632:50 II/la paziente Erika Jolanda CUMERLATO ha richiamato i verbali degli accessi della vostra CIP.                                                                                                    |     |
| Tipo d   | di evento     |                 | *     | 16:22-07 II/Li pasiente Erika Jolanda CUMERIATO ha richiamato i verbali degli accessi della vostra CIP.<br>02.06.2021 16:32                                                                                                    | 1   |
| 20       |               |                 |       | 1655300 II/la paziente Erika Jolanda CUMERLATO ha salvato un documento del tipo Passaporto delle allergie e TID 2.16.756.5.30.1.166.1.0.12.3.101*eks62e66-5d5b-4394-a6f7-dee7/63d1d80 nella sua CIP.                                                                                                    |     |
|          |               |                 |       | 16:18:58 II/a parlente Erika Jolanda CUMERLATO ha richiamato un documento del tipo Rapporto di dimissione e I'ID 2.16.756.5.30.1.166.0.1.12.3.1^54a744b-04ae-4e66-9c81-2d9892f42567 dalla sua CIP.                                                                                                    |     |
|          |               |                 |       | 16:17:09 II/la paziente Irika Jolanda CUMERLATO ha richiamato i verbali degli accessi della vostra CIP.<br>01:06:2021 16:17                                                                                                    |     |
|          |               |                 |       | 16:14:14 IV/a paziente Erika Jolanda CUMERLATO ha richiamato un documento del tipo Rapporto di dimissione e l'ID 2.16.756.5.30.1.166.0.1.12.3.1*C54a744b-04ae-4e66-9c81-2d9892f42567 dalla sua CIP.                                                                                                    |     |
|          |               |                 |       | 16:12:32 U/Ja paziente Erika Jolanda CUMERLATO ha richiamato un documento del tipo Rapporto di dimissione e l'ID 2.16.756.5.30.1.166.0.1.12.3.1*C54a744b-04ae-4e66-9c81-2d9892f42567 dalla sua CIP.                                                                                                    |     |
|          |               |                 |       | 169954 I/I/ patients rike islands (UMERLAD ha richiamato un documento del lipo Certificato medico, Rapporto di dimissione e l'ID 2.16.756.5.30.1.166.0.1.12.3.1*9111417-eee9-4603-ae30-db411d11e05e,<br>24.67555.30.1.166.0.1.12.3.1*9111417-eee9-4603-ae30-db411d11e05e,<br>01.06.2021 16:09                                                                                   |     |
|          |               |                 |       | 1544521 gro@solinita.della.slatet.Max.Covicella.subvito.un.documento.dellijo.Certificto medico, Rapporto di dimissione, Referito istolggico e TD 2.16.756.5.30.1.166.0.1.12.3.1*91111417-eee9-4603-ee30-db411d11e65e,<br>216.756.5.30.1.166.0.1.12.3.1*56a74db 04ae-4666-9cd1-26989242567, 216.756.5.30.1.166.0.1.12.3.1*9111417-eee9-4603-ee30-db411d11e65e,<br>216.75211.2144 |     |
|          |               | e               | 3     | 1543:10 II/Ja pariente Erika Jolanda CUMERLATO ha richiamato i verbali degli accessi della vostra CIP.<br>01.06.2021 15:43                                                                                                    |     |
|          | (             | Reimposta App   | plica | 1542424 II professionista della salute Max Cavierel ha substo un documento del tipo Referto istologico, Rapporto di dimissione e PID 2.16.756.5.30.1166.0.1.12.31*eb02656147b74u94 at83-1393cb68de5d,<br>216.755.5.30.1166.0.1.12.31*eb02656147b74u94 at83-1393cb68de5d,<br>216.022111542                                                                                       |     |

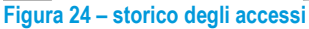

Nel menu «Storico degli accessi» è possibile filtrare 2 i risultati in base a diversi criteri. Secondo:

- l'intervallo di tempo (da a)
- la categoria d'evento ed
- il tipo d'evento.

Selezionando una categoria d'evento vengono suggeriti, quali criteri di filtro, tutti i tipi d'azione appartenenti alla categoria d'evento selezionata. Per escludere dei singoli tipi d'azione cliccate sul simbolo «croce» (X). Per rimuovere tutti i criteri del filtro cliccate «Reimposta».

#### Nota

Per filtrare la categoria d'evento bisogna selezionare almeno un tipo d'azione. La funzione «Reimposta» cancella tutti i tipi d'azione, il filtro è quindi reimpostato completamente.

#### 8.1 Categorie degli eventi

I professionisti della salute o i rappresentanti CIP possono eseguire diverse azioni nella Vostra CIP in base alle autorizzazioni che gli avete concesso. Ogni azione nella Vostra CIP è assegnata a una delle seguenti categorie:

- azioni relative ai documenti
- azioni relative a delle autorizzazioni
- azioni relative allo storico degli accessi

Le categorie e le azioni sono spiegate di seguito. Tutte le azioni possono essere eseguite anche da Voi stessa(o).

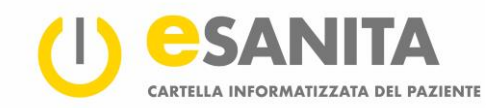

#### 8.1.1 Azioni relative ai documenti

Questa categoria include le azioni che riguardano un documento nella Vostra CIP.

- Documento caricato Qualcuno ha caricato un nuovo documento nella Vostra CIP.
- Documento consultato
   Qualcuno ha consultato un documento nella Vostra CIP.
- Aggiornamento del documento o delle informazioni d'un documento
   Qualcuno ha caricato una nuova versione d'un documento o ha cambiato le informazioni d'un documento.
- Documento cancellato Qualcuno ha cancellato un documento dalla Vostra CIP.

#### 8.1.2 Azioni relative a delle autorizzazioni

Questa categoria include le autorizzazioni nella Vostra CIP.

Accesso concesso

Qualcuno ha concesso ad un'altra persona l'autorizzazione d'accesso alla Vostra CIP.

- Accesso revocato
   Qualcuno ha revocato ad un'altra persona l'autorizzazione d'accesso alla Vostra CIP.
- Autorizzazione d'accesso aggiornata Qualcuno ha modificato un'autorizzazione d'accesso esistente modificando per esempio il periodo di tempo per accedere ai documenti nella Vostra CIP.
- Grado di riservatezza modificato
   Qualcuno ha cambiato il grado di riservatezza standard dei documenti.
- Accesso d'emergenza attivato
   Qualcuno ha attivato l'accesso d'emergenza.
- Accesso d'emergenza disattivato
   Qualcuno ha disattivato l'accesso d'emergenza.
- Persona bloccata

Qualcuno ha aggiunto un professionista della salute all'elenco d'esclusione. Queste persone non possono visualizzare in nessun caso i Vostri documenti.

• Blocco revocato

Qualcuno ha revocato un professionista della salute dall'elenco d'esclusione. Questa persona necessita esplicitamente un'autorizzazione esplicita per visualizzare i Vostri documenti.

#### 8.1.3 Azioni relative allo storico degli accessi

#### • Storico degli accessi consultato Voi avete visualizzato il Vostro storico degli accessi.

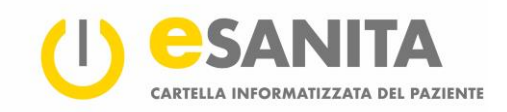

## 9 Impostazioni personali

| Impostazioni |                                                                                          |                                                                                                    |                 |                             | 0        | Erika Jolanda CUMERLATO |
|--------------|------------------------------------------------------------------------------------------|----------------------------------------------------------------------------------------------------|-----------------|-----------------------------|----------|-------------------------|
|              | Dati anagrafici del paziente                                                             | Nome<br>Tota Johnson                                                                                                    | Cognome         | Titolo (dopo                | il nome) |                         |
|              | Sesso<br>Data di nascha<br>11.05.1973<br>Cittadianesa                                    | Fermina     Ingo Idnasta     England, London-Lambeth     England, England     England, England     England     England | enacia<br>unito | ×                           |          |                         |
|              | Indiriggi                                                                                | Tamatrio (39122018)                                                                                                    | M               | odifica immagine            |          |                         |
|              | Dati di contatto                                                                         |                                                                                                    |                 | ledi/tzo.email              | Aggiungi |                         |
|              | Numero di cellulare                                                                      | Numero di telefono fisso                                                                                                    |                 | testsuedost+erika@gmail.com | ×        |                         |
|              | s prega o sceguere quain nomino a s<br>E-mail<br>E-mail<br>E-mail (testsuedost+erika@gma | esidera ncevere:                                                                                                    |                 |                             | ^        |                         |
|              | Kestu canla selezionato     Email (testsuedost+erika@gma                                 | Lcom)                                                                                                    |                 | Reimposta                   | Salva    |                         |

Figura 25 – il mio account

#### 9.1 Impostazione lingua

È possibile cambiare la lingua del portale cliccando l'immagine dell'utente **①** (oppure il Vostro nome) nella parte superiore del portale («Impostazioni personali»), poi cliccate «Impostazioni utente». In alternativa è possibile navigare all'impostazione lingua cliccando il menu «Impostazioni personali» a sinistra. Selezionate la lingua **②** desiderata e cliccate «Salva». Le impostazioni nuove sono attivate immediatamente.

#### 9.2 Sistema di notifica

Il portale CIP utilizza un sistema di notifica per informare sia Voi che la Vostra rappresentanza CIP sulle azioni che avvengono nella Vostra CIP. È possibile scegliere sia il mezzo di comunicazione che le azioni da comunicare. Attualmente il sistema notifica i seguenti eventi:

- 1. Accesso d'emergenza: Non appena un fornitore di servizi sanitari esegue un accesso d'emergenza alla Vostra CIP siete informati sia Voi che la Vostra rappresentanza CIP.
- 2. Nuovo membro in un gruppo di professionisti della salute autorizzato: È possibile essere informati sia Voi che la Vostra rappresentanza CIP se un professionista della salute è aggiunto ad un gruppo autorizzato esistente. Il nuovo membro del gruppo ha gli stessi diritti d'accesso del gruppo stesso.

#### Nota

Quale impostazione standard sono attivate solo le notifiche relative agli accessi d'emergenza.

Attualmente sono disponibili i seguenti mezzi di comunicazione:

- SMS
- e-mail

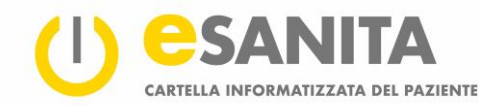

Dopo ogni evento ricevete una notifica, ad esempio che è stato effettuato un accesso d'emergenza. Anche la Vostra rappresentanza CIP riceve la stessa notifica tramite il mezzo di comunicazione prescelto.

#### Nota

Se le impostazioni di notifica della Vostra rappresentanza CIP differiscono dalle Vostre, sono preferite le impostazioni della Vostra rappresentanza CIP. Essendo Voi stessi un rappresentante CIP, le impostazioni di notifica si applicano sia alla Vostra CIP che al Vostro ruolo di rappresentante CIP.

| Impostazioni di accesso ai documenti                                                                                                    |                 |
|----------------------------------------------------------------------------------------------------|-----------------|
| Grado di riservatezza standard dei documenti     Ai noovi documenti pubblicati dai professionisti della salute nella vostra cartella sarà automaticamente assegnato il seguente grado di riservatezza:     Dati nomalmente accessibili     Torso di emergenza     In caso di emergenza     In caso di emergenza     In caso di emergenza     Dati nomalmente accessibili |                 |
| Provider di identità elettronica disponibili<br>Configura il provider di identità elettronica da utilizzare per consentire l'accesso.                                                                                                    |                 |
| HIN elD<br>Non connesso                                                                                                    | 6 <sup>53</sup> |
| SwissID<br>Non connesso                                                                                                    | 6 <sup>50</sup> |
|                                                                                                    |                 |

Figura 26 – impostazioni d'accesso al mio account

#### 9.3 Grado di riservatezza standard

È possibile selezionare il grado di riservatezza da assegnare quale impostazione standard ai documenti caricati nuovi:

- dati normalmente accessibili
- dati limitatamente accessibili (documenti visibili solo a fornitori di servizi sanitari appositamente autorizzati)
- dati segreti (documenti visibili solo a Voi stessi. Anche durante un accesso d'emergenza alla Vostra CIP, questi documenti rimangono invisibili ai fornitori di servizi sanitari)

#### Nota

Si prega di notare che le modifiche al grado di riservatezza standard hanno effetto solo sui documenti nuovi nell'CIP. Il grado di riservatezza dei documenti già esistenti nell'CIP rimane inalterato. È possibile modificare il grado di riservatezza dei documenti esistenti in qualsiasi momento nella panoramica dei documenti (vedi capitolo 6.5 «Modificare il grado di riservatezza»).

Le Vostre impostazioni del grado di riservatezza si applicano anche ai documenti caricati dai fornitori di servizi sanitari autorizzati.

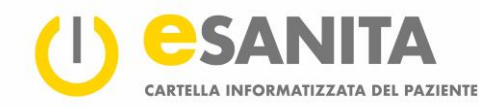

#### 9.4 Accesso d'emergenza

È possibile determinare quali documenti possono essere visualizzati dai professionisti della salute con l'autorizzazione d'accesso d'emergenza. In caso d'emergenza, i professionisti della salute possono accedere ai Vostri documenti fino al grado di riservatezza prestabilito da Voi stessi: Ai documenti col grado di riservatezza «Dati normalmente accessibili» oppure anche ai documenti col grado di riservatezza «Documenti limitatamente accessibili». È anche possibile disattivare completamente l'accesso d'emergenza **0**.

| Impostazioni di accesso ai documenti                                                                                                    |                                                                                            |  |  |  |  |  |  |
|----------------------------------------------------------------------------------------------------|--------------------------------------------------------------------------------------------|--|--|--|--|--|--|
| 🖹 Grado di riservatezza standard dei document                                                                                             | ti .                                                                                       |  |  |  |  |  |  |
| Ai nuovi documenti pubblicati dai professionisti della salu                                                                               | te nella vostra cartella sarà automaticamente assegnato il seguente grado di riservatezza: |  |  |  |  |  |  |
| Grado di riservatezza<br>Dati normalmente accessibili                                                                                     | *                                                                                          |  |  |  |  |  |  |
| Accesso di emergenza                                                                                                    |                                                                                            |  |  |  |  |  |  |
| In caso di emergenza, i professionisti della salute potranno accedere unicamente fino ai documenti con il seguente grado di riservatezza: |                                                                                            |  |  |  |  |  |  |
| Grado di riservatezza<br>Dati normalmente accessibili                                                                                     | 0 -                                                                                        |  |  |  |  |  |  |
|                                                                                                    |                                                                                            |  |  |  |  |  |  |

Si prega di consultare il nostro sito web e la <u>legge federale sulla cartella informatizzata del paziente (LCIP)</u> per ulteriori informazioni sull'<u>accesso d'emergenza</u>.

#### 9.4.1 Fornitori d'identità CIP disponibili

È possibile collegare identità CIP alternative di fornitori d'identità (IDP) altrui, oltre alla Vostra identità CIP scelta inizialmente (eID). Selezionate il simbolo «spina» • di un'IDP alternativo e connettetela con la Vostra CIP tramite l'apposito sito web.

| Provider di ic | dentità elettronica disponibili                                                      |                  |
|----------------|--------------------------------------------------------------------------------------|------------------|
| Co             | onfigura il provider di identità elettronica da utilizzare per consentire l'accesso. |                  |
|                | HIN eID<br>Non connesso                                                              | \$ <sup>50</sup> |
|                | SwissID<br>Non connesso                                                              | 6 <sup>53</sup>  |
|                | TrustID<br>Connesso                                                                  | U ST             |

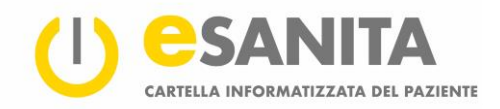

## 10 Elenco delle figure

| Figura 1 – portale CIP                                          | 2  |
|-----------------------------------------------------------------|----|
| Figura 2 – primo accesso                                        | 3  |
| Figura 3 – collegamento dell'identità CIP (MyTrustID)           | 3  |
| Figura 4 – portale CIP «Accesso CIP»                            | 4  |
| Figura 5 – autenticazione identità CIP (eID)                    | 4  |
| Figura 6 – identità CIP (eID): Accesso e conferma bidirezionale | 5  |
| Figura 7 – sito panoramico CIP                                  | 6  |
| Figura 8 – il menu                                              | 6  |
| Figura 9 – panoramica profilo utente                            |    |
| Figura 10 – panoramica CIP                                      | 8  |
| Figura 11 – aprire la panoramica documenti                      | 9  |
| Figura 12 – panoramica documenti                                | 10 |
| Figura 13 – filtrare secondo il grado di riservatezza           | 10 |
| Figura 14 – visualizzazione d'un documento                      | 11 |
| Figura 15 – scaricare documenti                                 | 12 |
| Figura 16 – metadati                                            | 13 |
| Figura 17 – modificare i gradi di riservatezza                  | 14 |
| Figura 18 – caricare documenti                                  | 15 |
| Figura 19 – aggiornare documenti                                | 15 |
| Figura 20 – escludere documenti dalla cancellazione automatica  | 16 |
| Figura 21 – gestione dei diritti d'accesso                      | 17 |
| Figura 22 – concedere l'accesso                                 | 18 |
| Figura 23 – panoramica CIP – storico degli accessi              | 20 |
| Figura 24 – storico degli accessi                               | 21 |
| Figura 25 – il mio account                                      | 23 |
| Figura 26 – impostazioni d'accesso al mio account               | 24 |